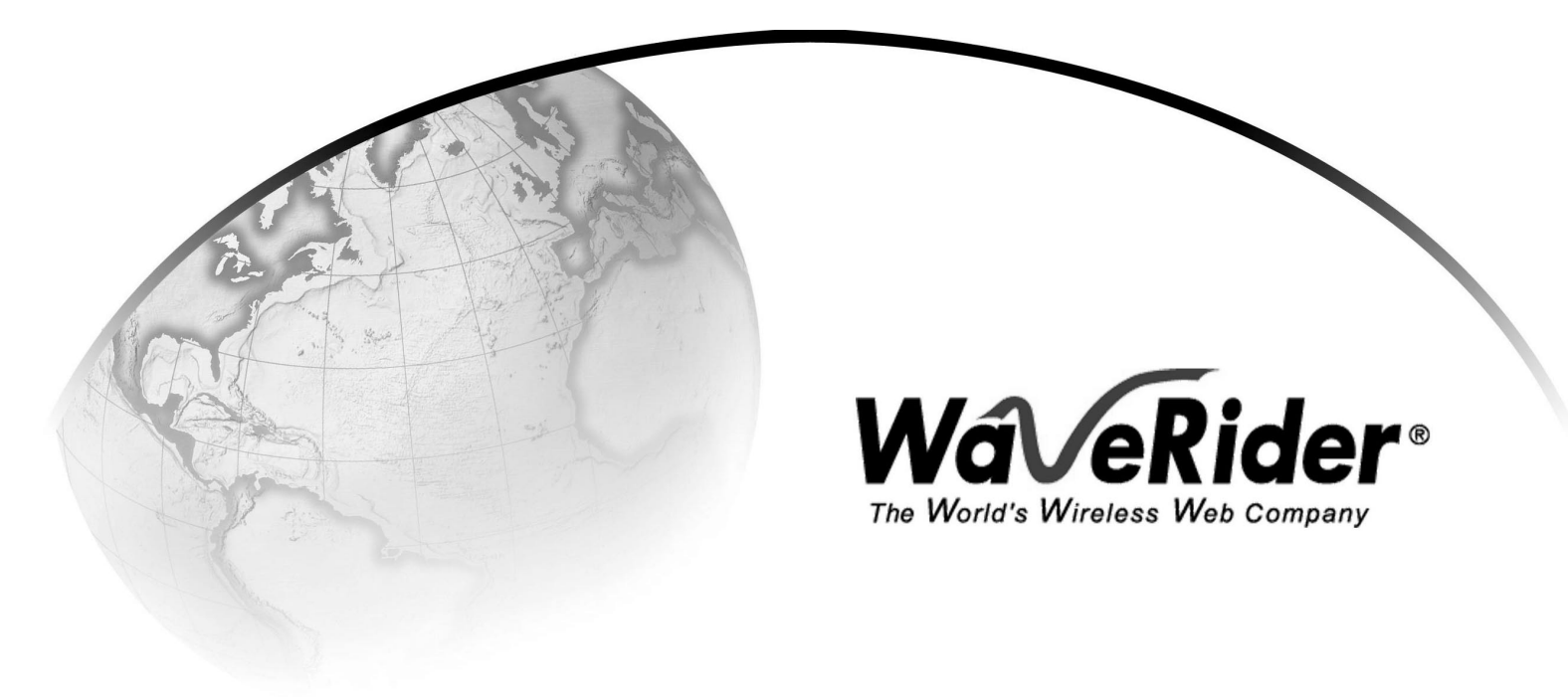

## LMS3200 User Guide

Version A

### WaveRider Communications Inc. Software License Agreement

This is a legal agreement between you (either an individual or an entity) and WaveRider Communications Inc. for the use of WaveRider computer software, hereinafter the "LICENSED SOFTWARE".

By using the LICENSED SOFTWARE installed in this product, you acknowledge that you have read this license agreement, understand it, and agree to be bound by its terms. You further agree that it is the full and complete agreement between you and WaveRider Communications Inc., superseding all prior written or verbal agreements of any kind related to the LICENSED SOFTWARE. If you do not understand or do not agree to the terms of this agreement, you will cease using the LICENSED SOFTWARE immediately.

- 1 GRANT OF LICENSE—This License Agreement permits you to use one copy of the LICENSED SOFTWARE.
- COPYRIGHT—The LICENSED SOFTWARE is owned by WaveRider Communications Inc. and is protected by copyright laws and international treaty provisions; therefore, you must treat the LICENSED SOFTWARE like any other copyrighted material (e.g., a book or magazine). You may not copy the written materials accompanying the LICENSED SOFTWARE.
- 3. OTHER RESTRICTIONS—You may not rent or lease the LICENSED SOFTWARE. You may not reverse engineer, decompile, or disassemble the LICENSED SOFTWARE.
- 4. LIMITED WARRANTY—The LICENSED SOFTWARE is provided "as is" without any warranty of any kind, either expressed or implied, including, but not limited to, the implied warranties of merchantability and fitness for a particular purpose. The entire risk as to the quality and performance of the LICENSED SOFTWARE is with you, the licensee. If the LICENSED SOFTWARE is defective, you assume the risk and liability for the entire cost of all necessary repair, service, or correction.

Some states/jurisdictions do not allow the exclusion of implied warranties, so the above exclusion may not apply to you. This warranty gives you specific legal rights, and you may have other rights, which vary from state/jurisdiction to state/jurisdiction.

WaveRider Communications Inc. does not warrant that the functions contained in the LICENSED SOFTWARE will meet your requirements, or that the operation of the LICENSED SOFTWARE will be error-free or uninterrupted.

- 5. NO OTHER WARRANTIES—To the maximum extent permitted by applicable law, WaveRider Communications Inc. disclaims all other warranties, either express or implied, including, but not limited to, the implied warranties of merchantability and fitness for a particular purpose, with regard to the LICENSED SOFTWARE and the accompanying written materials.
- 6. NO LIABILITY FOR CONSEQUENTIAL DAMAGES—To the maximum extent permitted by applicable law, in no event shall WaveRider Communications Inc. or its suppliers be liable for any damages whatsoever (including, without limitation, damages for loss of business profits, business interruption, loss of business information, or any other pecuniary loss) arising from the use of or inability to use the LICENSED SOFTWARE, even if WaveRider Communications Inc. has been advised of the possibility of such damages, or for any claim by any other party.

Because some states/jurisdictions do not allow the exclusion or limitation of liability for consequential or incidental damages, the above limitation may not apply to you.

In no event will WaveRider's liability exceed the amount paid for the LICENSED SOFTWARE.

The following are trademarks or registered trademarks of their respective companies or organizations: Microsoft Windows NT 4.0 Workstation (with Service Pack 6a), Microsoft Access, Microsoft SQL Server, Microsoft SQL Agent / Microsoft Corporation Vircom VOP Radius Server / Vircom Inc. Castlerock SNMPc Server / Castle Rock Computing Tardis Timeserver / H.C. Mingham-Smith Ltd. APS PowerChute PLUS / American Power Conversion CD-Writer Plus / Hewlett Packard Company 3200 Color Jetprinter / Lexmark International Inc. Veritas Backup Exec / VERITAS Software

© 2000 by WaveRider Communications Inc. All rights reserved. This manual may not be reproduced by any means in whole or in part without the express written permission of WaveRider Communications Canada Inc.

Version A, September 2000

#### Warranty

In the following warranty text, "WaveRider®" shall mean WaveRider Communications Inc.

This WaveRider product is warranted against defects in material and workmanship for a period of **one (1) year** from the date of purchase. During this warranty period WaveRider will, at its option, either repair or replace products that prove to be defective.

For warranty service or repair, the product must be returned to a service facility designated by WaveRider. Authorization to return products must be obtained prior to shipment. The WaveRider RMA number must be on the shipping documentation so that the service facility will accept the product. The buyer shall pay all shipping charges to WaveRider and WaveRider shall pay shipping charges to return the product to the buyer within Canada or the USA. For all other countries, the buyer shall pay shipping charges as well as duties and taxes incurred in shipping products to or from WaveRider.

WaveRider warrants that the firmware designed by it for use with the unit will execute its programming instructions when properly installed on the unit. WaveRider does not warrant that the operation of the unit or firmware will be uninterrupted or error-free.

#### **Limitation of Warranty**

The foregoing warranty shall not apply to defects resulting from improper or inadequate maintenance by the buyer, buyer-supplied interfacing, unauthorized modification or misuse, operation outside the environmental specifications for the product, or improper site preparation or maintenance. No other warranty is expressed or implied. WaveRider specifically disclaims the implied warranties of merchantability and fitness for any particular purpose.

#### No Liability for Consequential Damages

To the maximum extent permitted by applicable law, in no event shall WaveRider or its suppliers be liable for any damages whatsoever (including, without limitation, damages for loss of business profits, business interruption, loss of business information, or any other pecuniary loss) arising from the use of or inability to use the product, even if WaveRider has been advised of the possibility of such damages, or for any claim by any other party.

Because some states/jurisdictions do not allow the exclusion or limitation of liability for consequential or incidental damages, the above limitation may not apply to you.

In no event will WaveRider's liability exceed the amount paid for the product.

#### **Regulatory Notices**

This equipment has been tested and found to comply with the limits for a Class A Intentional Radiator, pursuant to Part 15 of the FCC Regulations and RCC-210 of the IC Regulations. These limits are intended to provide protection against harmful interference when the equipment is operated in a commercial/business/industrial environment.

This equipment generates, uses, and can radiate radio frequency energy and, if not installed and used in accordance with the instruction manual, may cause harmful interference to radio communications. However, there is no guarantee that interference will not occur in a particular installation.

#### Notice to User

Any changes or modifications to equipment that are not expressly approved by the manufacturer may void the user's authority to operate the equipment.

## **Contents**

| 1 | Unde                             | erstanding the LMS32001                             |  |
|---|----------------------------------|-----------------------------------------------------|--|
|   | 1.1                              | NAP 1                                               |  |
|   | 1.2                              | CAP                                                 |  |
|   | 1.3                              | EUMs                                                |  |
|   | 1.4                              | Network Configuration                               |  |
|   | 1.5                              | Data Flow                                           |  |
| 2 | 2 Installing the NAP and the CAP |                                                     |  |
|   | 2.1                              | Setting up the CAP Using the Default Configuration  |  |
|   |                                  | 2.1.1 Reconnecting the UPS Battery After Shipping   |  |
|   | <u> </u>                         | 2.1.2 Setting up your Backhaul Equipment            |  |
|   | 2.2                              |                                                     |  |
| 3 | Getti                            | ng Started with the NMS15                           |  |
|   | 3.1                              | Starting the NMS Workstation                        |  |
|   | 3.2                              | Understanding Records Management                    |  |
|   |                                  | 3.2.1 LMS3200 Branch                                |  |
|   |                                  | 3.2.2 Inventory Branch 19                           |  |
|   |                                  | 3.2.4 Shortcut Menus                                |  |
|   |                                  | 3.2.5 Buttons                                       |  |
|   | 3.3                              | Opening Records for Individual Devices              |  |
|   |                                  | 3.3.1 Understanding the Properties Screen           |  |
| 4 | Setti                            | ng Up SNMPc Server                                  |  |
|   | 4.1                              | Changing the SNMPc Server Password                  |  |
|   | 4.2                              | Adding SNMP Devices                                 |  |
|   | 4.3                              | Adding SNMP Communities                             |  |
|   | 4.4                              | Adding a Trend Report                               |  |
| 5 | Conf                             | iguring the NAP and CAP                             |  |
|   | 5.1                              | Configuring the NAP                                 |  |
|   |                                  | 5.1.1 Understanding NAP IP Address Defaults         |  |
|   |                                  | 5.1.2 Naming the NAP                                |  |
|   |                                  | 5.1.3 Verifying the NAP Configuration               |  |
|   | 5.2                              | Configuring the CAP                                 |  |
|   |                                  | 5.2.1 Understanding NAP and CAP IP Address Defaults |  |
|   |                                  | 5.2.3 Verifying the CAP Configuration               |  |
|   | 5.3                              | Connecting to the Internet                          |  |
|   |                                  | 5.3.1 Testing the Internet Connection               |  |
|   | 5.4                              | Testing the NAP/CAP Connection                      |  |

| 6 Configuring a CCU |       |                                                       | 5              |
|---------------------|-------|-------------------------------------------------------|----------------|
|                     | 6.1   | Assigning a Password to a CCU                         | <b>1</b> 7     |
|                     | 6.2   | Configuring the Ethernet and Radio Properties         | 18             |
|                     |       | 6.2.1 Assigning a CCU ID 4                            | 18             |
|                     |       | 6.2.2 Adding EUMs to the CCU Record 4                 | 18             |
|                     |       | 6.2.3 Assigning a Radio Channel to the CCU 4          | 19             |
|                     |       | 6.2.4 Enabling Radio Transmission 4                   | 19             |
|                     |       | 6.2.5 Verifying the Network IP Address 4              | 19             |
|                     |       | 6.2.6 Verifying the Radio IP Address 5                | 50             |
|                     | 6.3   | Configuring the IP Routing Properties 5               | 51             |
|                     |       | 6.3.1 Configuring Static Routing 5                    | 51             |
|                     | 6.4   | Configuring the SNMP Properties 5                     | 53             |
|                     |       | 6.4.1 Defining SNMP Communities 5                     | 54             |
|                     |       | 6.4.2 Defining SNMP Trap Servers 5                    | 55             |
|                     | 6.5   | Uploading the Configuration to the CCU 5              | 57             |
| 7                   | ٥ddi  | ng an FLIM 5                                          | ;a             |
| '                   | 7 4   |                                                       | 20             |
|                     | 7.1   |                                                       | 21             |
|                     | 1.2   | 7.2.1 Adding a New EUM Record to the NMS              | )  <br>:1      |
|                     |       | 7.2.1 Adding a New EOM Record to the NMS              | 33             |
|                     |       | 7.2.2 Importing a Saved Low Configuration             | ,3<br>,3       |
|                     |       | 7.2.3 Naning an Eow                                   | 3              |
|                     | 73    | Configuring the Ethernet and Radio Properties         | 35             |
|                     | 7.0   | Configuring the IP Routing Properties                 | 37             |
|                     | 1.4   | 7 4 1 Configuring Static Routing                      | \7             |
|                     |       | 7.4.2 Configuring DHCP Relay                          | 39             |
|                     | 75    | Configuring SNMP and DNS Server Properties 7          | 70             |
|                     | 7.0   | 7 5 1 Configuring SNMP Properties 7                   | 71             |
|                     |       | 7.5.2 Configuring DNS Server Options                  | ·2             |
|                     | 76    | Saving the EUM Configuration to a File 7              | 73             |
|                     | 77    | Uploading the Configuration to the EUM 7              | 74             |
|                     | 78    | Assigning a Subscriber and Service Level to an ELIM 7 | ·<br>75        |
|                     | 79    | Adding an ELIM to a CCLI Record                       | 70             |
|                     | 7 10  | Changing the Ethernet IP Address                      | ٠<br>1         |
|                     | 7.10  | Deploving an EUM                                      | 31             |
|                     |       |                                                       |                |
| 8                   | Testi | ng Communications 8                                   | 33             |
|                     | 8.1   | Running the Continuous Transmit (Tx) Test             | 34             |
|                     | 8.2   | Running the Continuous Receive (Rx) Test              | 36             |
|                     | 8.3   | Running the Transmit/Receive Loopback Test            | 38             |
|                     | 8.4   | Performing a Ping Test                                | <del>)</del> 0 |
| 9                   | Back  | ing up the System                                     | 93             |
| 2                   | 91    | Recommended Backup Schedule                           | )3             |
|                     | 9.2   | Enabling Backup Settings                              | )4             |
|                     | 9.3   | Backing Up Manually                                   | )2             |
|                     | 9.4   | Checking the Backed-up Files                          | )2             |
|                     | 0.1   |                                                       |                |

|    | 9.5                      | Restoring Backed-up Files                                     | . 104 |
|----|--------------------------|---------------------------------------------------------------|-------|
| 10 | 0 Monitoring Performance |                                                               |       |
|    | 10.1                     | Monitoring EUM and CCU Operations from the NMS Software       | . 106 |
|    |                          | 10.1.1 Network Interface Statistics                           | . 106 |
|    |                          | 10.1.2 IP Statistics                                          | . 109 |
|    |                          | 10.1.3 Radio Packet Error Rate                                | . 112 |
|    | 10.2                     | Monitoring Performance with SNMPc Server                      | . 114 |
|    |                          | 10.2.1 SNMPc Reports                                          | . 114 |
|    |                          | 10.2.2 SNMPc Event Logs                                       | . 119 |
|    | 10.3                     | Monitoring Performance with RADIUS Server                     | . 119 |
|    |                          | 10.3.1 RADIUS Error Logs                                      | . 120 |
|    |                          | 10.3.2 RADIUS Server Statistics                               | . 122 |
|    | 10.4                     | Monitoring Performance with NMS Logs                          | . 125 |
| 11 | Runr                     | ning Reports                                                  | . 129 |
|    | 11.1                     | Accounts Report                                               | . 131 |
|    | 11.2                     | Service Level Report                                          | . 132 |
|    | 11.3                     | CCU/EUM Version Report                                        | . 133 |
|    | 11.4                     | Network IP Report                                             | . 134 |
|    | 11.5                     | SNMPc Trend Report.                                           | . 136 |
| 12 | Main                     | taining the System                                            | . 137 |
|    | 12.1                     | Maintaining the LMS3200 Operating Environment                 | . 137 |
|    |                          | 12.1.1 Maintaining Temperature and Humidity                   | . 137 |
|    |                          | 12.1.2 Cleaning the Equipment                                 | . 138 |
|    |                          | 12.1.3 Checking the Cooling Fans                              | . 138 |
|    | 12.2                     | Recovering from a Power Failure                               | . 138 |
|    |                          | 12.2.1 Recovering from a Power Failure at the NMS Workstation | . 138 |
|    |                          | 12.2.2 Recovering from a Power Failure at the NAP             | . 139 |
|    |                          | 12.2.3 Recovering from a Power Failure at the CAP             | . 139 |
|    |                          | 12.2.4 Recovering from a Power Failure at an EUM              | . 140 |
| 13 | Rem                      | oving an EUM                                                  | . 141 |
|    | 13.1                     | Disabling an Account or Subscriber                            | . 141 |
|    | 13.2                     | Removing an EUM.                                              | . 142 |
|    | 13.3                     | Deleting an Account or Subscriber                             | . 143 |
| 14 | Upgr                     | ading the System                                              | . 145 |
|    | 14.1                     | NMS Software Updates                                          | . 145 |
|    | 14.2                     | Synchronizing Database Information                            | . 145 |
|    | 14 3                     | CCU and EUM Firmware Updates                                  | 146   |
|    | 14.4                     | Replacing and Repairing Hardware Components                   | 149   |
|    | 1 7.7                    | 14.4.1 Repairing the NMS Workstation                          | . 150 |
|    |                          | 14.4.2 Updating the LMS Network Management System Software    | . 150 |
|    |                          | 14.4.3 Updating an EUM or CCU Using Remote Connections        | . 150 |
|    |                          | 14.4.4 Establishing an FTP Connection                         | . 151 |
|    |                          | 14.4.5 Establishing a Telnet Session                          | . 152 |
|    |                          |                                                               |       |

| 14.4.                                                                         | 6 Establishing a Serial Port Connection |  |  |
|-------------------------------------------------------------------------------|-----------------------------------------|--|--|
| 15 Troubleshooting    15.1      15.1    Common Problems and Solutions    15.1 |                                         |  |  |
| Appendix A                                                                    | Device Configuration Defaults 163       |  |  |
| Appendix B                                                                    | Operating Channel Frequencies           |  |  |
| Appendix C                                                                    | Command-Line Syntax 169                 |  |  |
| Appendix D                                                                    | LMS3200 Specifications                  |  |  |
| Appendix E                                                                    | Acronyms and Glossary 187               |  |  |

## **Figures**

| Figure 1  | NAP Cabinet                                  |
|-----------|----------------------------------------------|
| Figure 2  | CAP Cabinet 3                                |
| Figure 3  | End User Modem (EUM) 4                       |
| Figure 4  | LMS3200 System Components 5                  |
| Figure 5  | System Data Flow                             |
| Figure 6  | CAP Default Configuration (CAP #1) 8         |
| Figure 7  | Exide 5119 UPS with Battery Disconnected 10  |
| Figure 8  | Exide 5119 UPS with Battery Connected 10     |
| Figure 9  | CAP to NAP Backhaul 11                       |
| Figure 10 | NAP Configuration                            |
| Figure 11 | LMS Network Management System Main Window 17 |
| Figure 12 | NMS Record Connections                       |
| Figure 13 | Typical Properties Screen                    |
| Figure 14 | Seeds Tab — Discovery Agents Window          |
| Figure 15 | General Tab—Discovery Agents Window          |
| Figure 16 | Comm Tab—Discovery Agents Window             |
| Figure 17 | Example of the SNMPc Server Main Screen      |
| Figure 18 | SNMPc Server Network Map                     |
| Figure 19 | Insert Trend Report—General Tab              |
| Figure 20 | Insert Trend Report—Export Destinations Tab  |
| Figure 21 | SNMPc Trend Report Menu                      |
| Figure 22 | LMS3200 NAP Default IP Addresses             |
| Figure 23 | NAP Router Configuration                     |
| Figure 24 | NAP Ethernet Switch Properties               |
| Figure 25 | NAP UPS Properties                           |
| Figure 26 | RADIUS Server Properties                     |
| Figure 27 | SNMP Manager Properties                      |
| Figure 28 | LMS3200 CAP Default IP Addresses             |
| Figure 29 | CAP Properties Dialog Box 40                 |
| Figure 30 | CAP Ethernet Switch Properties               |
| Figure 31 | CAP UPS Properties                           |
| Figure 32 | IP/Network Access Tab—Router Configuration   |
| Figure 33 | CCU Configuration Flowchart                  |

| Figure 34 | Channel Unit Properties—Tools Tab            | 47  |
|-----------|----------------------------------------------|-----|
| Figure 35 | Add Unit Dialog Box                          |     |
| Figure 36 | Channel Unit Properties—IP Routing Tab       | 52  |
| Figure 37 | Add Network Routes Dialog Box                | 52  |
| Figure 38 | Channel Unit Properties—SNMP/RADIUS Tab      | 54  |
| Figure 39 | Add Community String                         | 55  |
| Figure 40 | Channel Unit Properties—SNMP/RADIUS Tab      | 56  |
| Figure 41 | Add Trap Server                              | 56  |
| Figure 42 | EUM Configuration and Deployment             | 59  |
| Figure 43 | End User Modem Properties                    | 62  |
| Figure 44 | End User Modem Properties—Tools Tab          | 64  |
| Figure 45 | End User Modem Properties—Ethernet/Radio Tab | 65  |
| Figure 46 | Add Unit                                     | 67  |
| Figure 47 | End User Modem Properties—IP Routing Tab     | 68  |
| Figure 48 | Add Network Routes                           | 68  |
| Figure 49 | Add DHCP Server Dialog Box                   | 69  |
| Figure 50 | End User Modem Properties—SNMP/RADIUS Tab    | 70  |
| Figure 51 | Add Community String                         | 71  |
| Figure 52 | Add Trap Server                              | 71  |
| Figure 53 | Add DNS Server                               |     |
| Figure 54 | Account Properties                           |     |
| Figure 55 | Subscriber Properties                        |     |
| Figure 56 | End User Modem Properties—Subscriber Tab     |     |
| Figure 57 | Channel Unit Properties—Ethernet/Radio Tab   |     |
| Figure 58 | Add Network Routes Dialog Box                | 80  |
| Figure 59 | Suggested Backup Process                     | 94  |
| Figure 60 | Set Application Defaults—Media Overwrite     | 95  |
| Figure 61 | Set Application Defaults—Backup              | 96  |
| Figure 62 | Set Application Defaults—Job History         |     |
| Figure 63 | Backup Job Properties—Selections             |     |
| Figure 64 | Backup Job Properties—General                |     |
| Figure 65 | Backup Job Properties—Advanced               | 100 |
| Figure 66 | Schedule Options                             | 101 |
| Figure 67 | Job Monitor                                  | 103 |
| Figure 68 | Restore Job Properties                       | 104 |
| Figure 69 | Channel Unit Properties—Statistics           | 107 |
| Figure 70 | End User Modem Properties—Statistics         | 108 |
| Figure 71 | Channel Unit Properties—IP Statistics        |     |

| Figure 72 | End User Modem Properties—IP Statistics | . 111 |
|-----------|-----------------------------------------|-------|
| Figure 73 | Channel Unit Properties—Diagnostics     | . 112 |
| Figure 74 | End User Modem Properties—Diagnostics   | . 113 |
| Figure 75 | SNMPc Main Screen                       | . 119 |
| Figure 76 | NMS Reports & Logs                      | . 120 |
| Figure 77 | Logs                                    | . 121 |
| Figure 78 | VPRError.log                            | . 121 |
| Figure 79 | File Not Found Dialog Box               | . 121 |
| Figure 80 | NMS Reports & Logs                      | . 123 |
| Figure 81 | Logs                                    | . 123 |
| Figure 82 | VPRStat.log                             | . 124 |
| Figure 83 | RADIUS Server Properties Screen         | . 125 |
| Figure 84 | Application Log on \\NMS0005            | . 126 |
| Figure 85 | Event Detail                            | . 127 |
| Figure 86 | NMS Reports & Logs                      | . 130 |
| Figure 87 | Reports                                 | . 130 |
| Figure 88 | Accounts Report                         | . 131 |
| Figure 89 | Service Level Report                    | . 132 |
| Figure 90 | CCU/EUM Version Report                  | . 133 |
| Figure 91 | Network IP Report                       | . 135 |
| Figure 92 | SNMPc Trend Reports—Weekly              | . 136 |
| Figure 93 | Synchronize Database Manager Switch     | . 146 |
| Figure 94 | Firmware Download—Connect               | . 147 |
| Figure 95 | Firmware Download—Success               | . 148 |
| Figure 96 | Console Port Pin-out Diagram            | . 153 |

- This page is intentionally left blank -

## **Tables**

| Table 1  | NMS Workstation Default User Names and Passwords | . 16 |
|----------|--------------------------------------------------|------|
| Table 2  | Icon Buttons                                     | . 20 |
| Table 3  | Radio Packet Error Rate Definitions              | . 83 |
| Table 4  | Network Interface Statistics                     | 106  |
| Table 5  | IP Statistics                                    | 109  |
| Table 6  | Radio Packet Error Rate Definitions              | 112  |
| Table 7  | Monitoring Reports                               | 114  |
| Table 8  | Ethernet Switch Monitoring Reports               | 114  |
| Table 9  | Router Monitoring Reports                        | 115  |
| Table 10 | UPS Monitoring Reports                           | 115  |
| Table 11 | NAP Device Defaults                              | 163  |
| Table 12 | CAP Device Defaults                              | 163  |
| Table 13 | Channel Allocation Table                         | 167  |
| Table 14 | Command-Line Syntax Conventions                  | 169  |
| Table 15 | Command-Line Shortcuts and Getting Help          | 170  |
| Table 16 | EUM Command-Line Syntax                          | 170  |
| Table 17 | CCU Command-Line Syntax                          | 175  |
| Table 18 | CAP-NAP Backhaul Interface Specifications        | 183  |
| Table 19 | NAP-Internet Interface Specifications            | 183  |
| Table 20 | Power Supply Specifications                      | 183  |
| Table 21 | Environmental Specifications                     | 184  |
| Table 22 | NAP Physical Specifications                      | 184  |
| Table 23 | CAP Radio Specifications                         | 184  |
| Table 24 | Ethernet Backhaul Interface Specifications       | 184  |
| Table 25 | Power Supply Specifications                      | 184  |
| Table 26 | Environmental Specifications                     | 185  |
| Table 27 | CAP Physical Specifications                      | 185  |
| Table 28 | CCU and EUM Radio Specifications                 | 185  |
| Table 29 | Ethernet Interface Specifications                | 186  |
| Table 30 | Power Supply Specifications                      | 186  |
| Table 31 | Environmental Specifications                     | 186  |
| Table 32 | Acronyms and Abbreviations                       | 187  |
| Table 33 | LMS Network Glossary                             | 189  |

- This page is intentionally left blank -

### Preface

#### **About this Manual**

WaveRider recommends that you read the following sections before you install and operate the LMS3200:

- Software License Agreement on page 2
- Warranty on page 4
- Warnings and Advisories on page 12
- *Regulatory Notices* on page 11

**NOTE:** The information contained in this manual is subject to change without notice.

#### **Regulatory Notices**

#### Industry Canada

Operators must be familiar with IC RSS-210 and RSS-102.

The LMS3200 CCU and EUM have been designed and manufactured to comply with IC RSS-210.

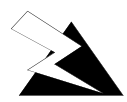

#### WARNING!

To prevent radio interference to the licensed service, this device should be operated indoors and away from windows to provide maximum shielding. Equipment (or its transmit antenna) that is installed outdoors is subject to licensing.

#### **Federal Communications Commission**

The LMS3200 CCU and EUM have been designed and manufactured to comply with FCC Part 15.

The FCC ID for the LMS3200 equipment is OOX-WRM3200.

The transmitter of LMS3200 devices complies with Part 15.247 of the FCC rules.

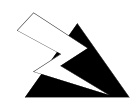

#### WARNING!

Operators must be familiar with the requirements of the FCC Part 15 Regulations prior to operating any link using this equipment. For installations outside the United States, contact local authorities for applicable regulations.

#### Interference Environment

Manufacturers and operators of spread-spectrum devices are reminded that the operation of these devices is subject to the conditions that:

- any received interference, including interference from industrial, scientific, and medical (ISM) operations, must be accepted; and
- these devices are not permitted to cause harmful interference to other radio services.

If the operation of these systems does cause harmful interference, the operator of the spreadspectrum system must correct the interference problem, even if such correction requires the Part 15 transmitter to cease operation. The FCC does not exempt spread-spectrum devices from this latter requirement regardless of the application. The FCC strongly recommends that utilities, cellular stations, public safety services, government agencies, and others that provide critical communication services exercise due caution to determine if there are any nearby radio services that can be affected by their communications.

#### **Operational Requirements**

In accordance with the FCC Part 15 regulations:

- 1. The maximum peak power output of the intentional radiator shall not exceed one (1) watt for all spread-spectrum systems operating in the 902-908 MHz band.
- 2. Stations operating in the 902-908 MHz band may use transmitting antennas of directional gain greater that 6 dBi, provided the peak output power from the intentional radiator is reduced by the amount in dB that the directional gain of the antenna exceeds 6 dBi.
- 3. The operator of a spread-spectrum system is responsible for ensuring that the system is operated in the manner outlined in *Interference Environment* on page 12 and *Operational Requirements* on page 12.

#### Warnings and Advisories

#### **General Advisory**

Operator and maintenance personnel must be familiar with the related safety requirements before they attempt to install or operate the LMS3200 equipment.

It is the responsibility of the operator to ensure that the public is not exposed to excessive Radio Frequency (RF) levels. The applicable regulations can be obtained from local authorities.

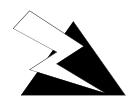

#### WARNING!

This system must be professionally installed. Antennas and associated transmission cable must be installed by qualified personnel. WaveRider assumes no liability for failure to adhere to this recommendation or to recognized general safety precautions.

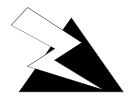

#### WARNING!

Do not operate the LMS3200 CCU or EUM without connecting a 50-ohm termination to the antenna port. This termination can be a 50-ohm antenna or a 50-ohm resistive load capable of absorbing the full RF output power of the transceiver. Failure to terminate the antenna port properly may cause permanent damage to the device.

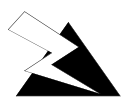

#### WARNING!

To comply with FCC RF exposure limits, the antenna for this transmitter must be fix-mounted on outdoor permanent structures to provide a separation distance of 32 cm (12 inches) or more from all persons to satisfy RF exposure requirements. The distance is meaured from the front of the antenna and the human body. It is recommended that the antenna be installed in a location with minimal pathway disruption by nearby personnel.

#### **Customer Support**

If you have any problems with the hardware or software, please contact WaveRider Communications Inc.

Telephone: +1 416–502–3161 Fax: +1 416–502–2968 Email: techsupport@waverider.com URL: www.waverider.com

WaveRider offers a complete training program. Please contact your sales representative for training information.

# 1

## **Understanding the LMS3200**

The LMS3200 system consists of three main components:

- Network Access Point (NAP)
- Communications Access Point (CAP)
- End User Modem (EUM)

#### 1.1 NAP

The NAP acts as a gateway to the Internet. It is the connection point between the LMS3200 wireless network and the rest of the world. Information passes from the subscriber's PC or network through the LMS3200 network to the Internet.

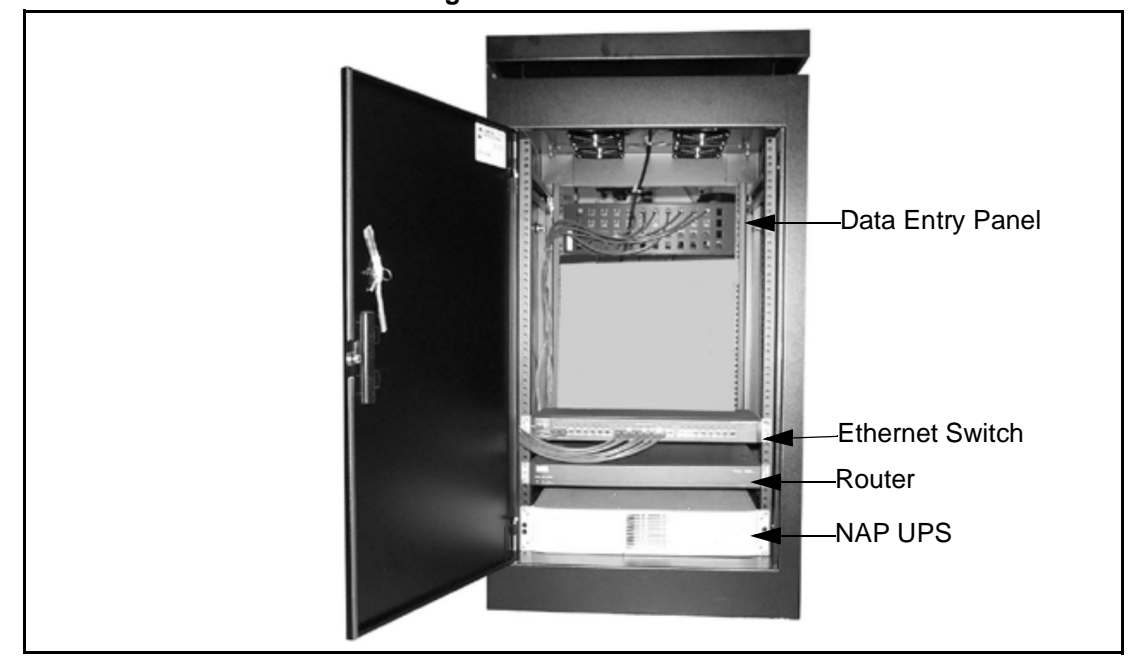

Figure 1 NAP Cabinet

The NAP equipment includes the following components:

- data-entry panel
- Ethernet switch
- router
- uninterruptible power supply (UPS)
- NMS workstation

The data entry panel, switch, router, and UPS are enclosed within a free-standing equipment cabinet. The NMS workstation is located near the cabinet and is connected to it by an Ethernet network cable.

#### 1.2 CAP

The CAP serves a routing function for the LMS3200 data communication by providing a collection point for the EUM data, and translating this data to a single data stream. It also acts as a distribution point for data received from the NAP by translating the data from a single data stream into multiple radio signals. This information then transmits to the appropriate EUMs.

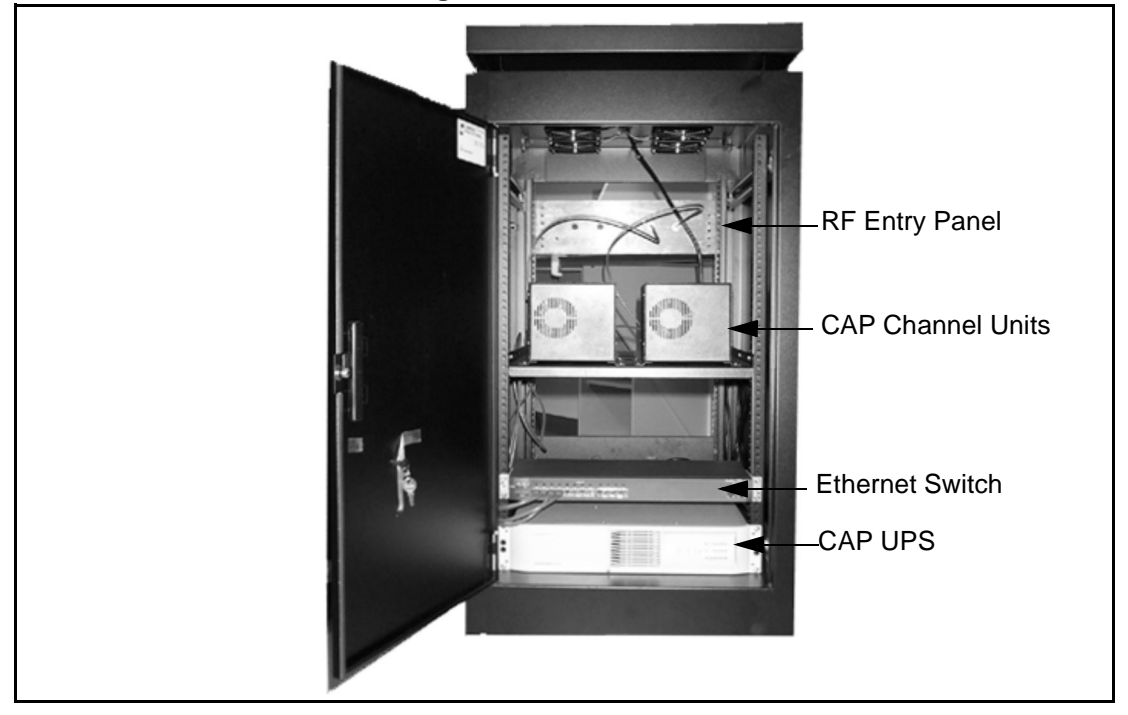

Figure 2 CAP Cabinet

The CAP equipment includes the following components:

- RF entry panel
- CAP channel units (CCUs)
- Ethernet switch
- uninterruptible power supply (UPS)
- RF subsystem, including antenna, antenna tower, lightning arrestors, cabling, and connectors
- stand-alone backhaul equipment
- additional CCU and RF switch matrix for channel unit redundancy (optional)

#### 1.3 EUMs

The EUM is a self-contained wireless router that connects directly to a subscriber's network or computer. The EUM provides raw data of up to 2.75 Mbps between the EUM and a CCU using wireless IP routing to create direct high-speed Internet access gateway to and from a local area network (LAN).

The EUM functions as a radio that transmits or receives data from a local network through an Ethernet connection, then transmits or receives the coded data through a radio link to the CCU radio on the CAP.

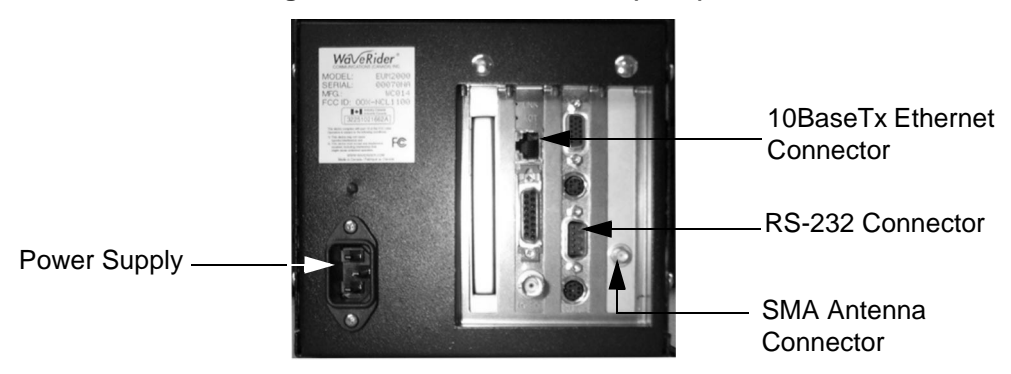

Figure 3 End User Modem (EUM)

The EUM equipment includes the following components:

- wireless EUM unit with serial, Ethernet, and radio frequency (RF) connections
- outdoor antenna
- supporting equipment, including a power cord and cables

#### 1.4 Network Configuration

*LMS3200 System Components* on page 5 shows the connections between the components of the LMS3200 system, the Internet, and the customer's PC or network.

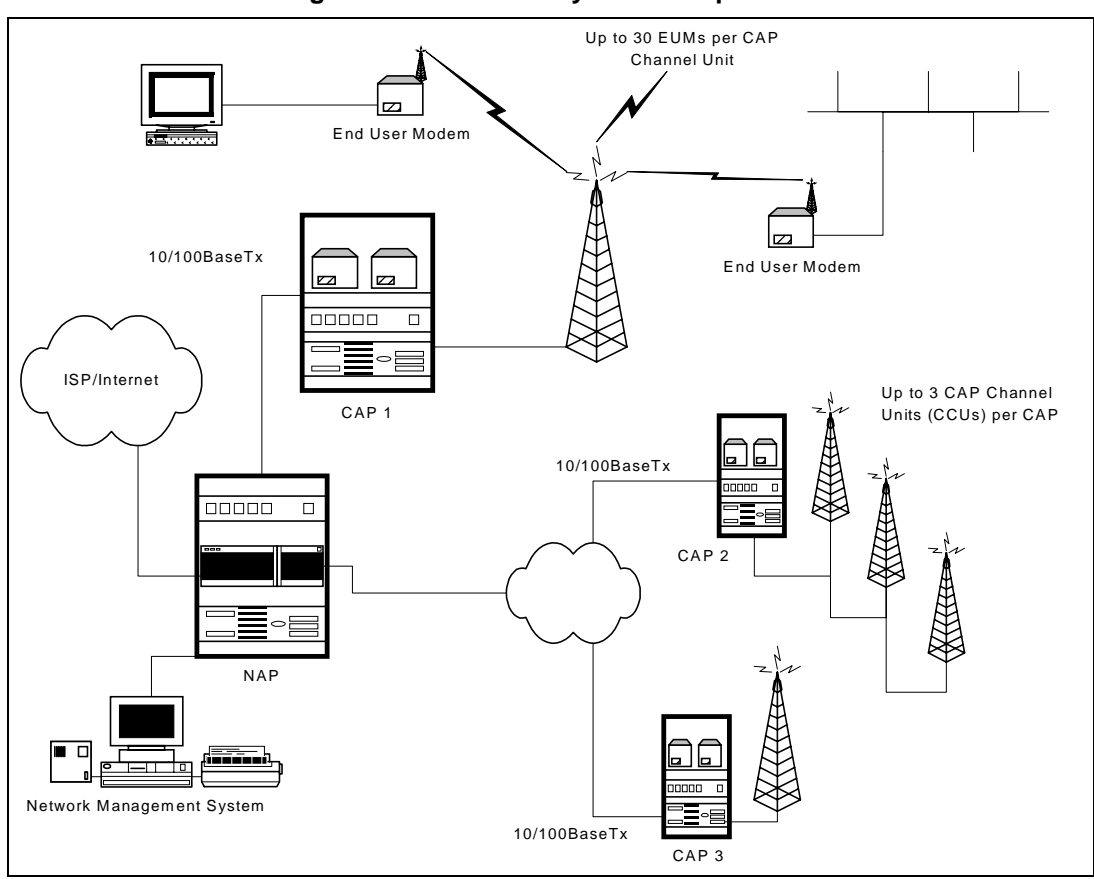

Figure 4 LMS3200 System Components

#### 1.5 Data Flow

From the simplest perspective, the LMS3200 system consists of the NAP, CAP, and EUM. The communications between these devices is controlled by routers. The NAP contains a router, the CAP contains a CCU, which is essentially a router, and the EUM, which also acts as a router. Each router has two (or more) connections on it.

- The NAP router connects to the WISP (WAN) and the CCU in the CAP (LAN).
- The CCU connects to the NAP (Ethernet) and to multiple EUMs (radio).
- The EUM connects to the CCU (radio) and the subscriber's PC or network (Ethernet).

System Data Flow on page 6 further illustrates the connections between the Internet, the LMS3200 equipment, and the subscriber's computer or LAN. It also identifies typical default IP addresses for each router.

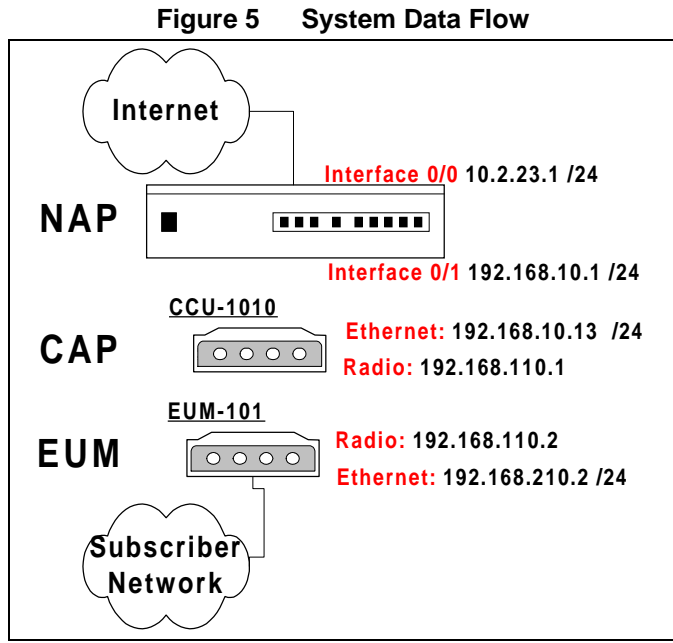

Figure 5 shows the default IP addresses for the NAP router, CCU, and EUM. The WAN interface IP address for the NAP router will change to reflect the subnetwork of the ISP. The EUM Ethernet IP wll also change to reflect the subscriber's subnetwork address.

## 2

## Installing the NAP and the CAP

The first step in setting up your LMS3200 network is to link the NAP to the CAP. WaveRider recommends that you set up the NAP and CAP using the default settings initially. After the network is operational, you can optionally change the network addresses to suit your needs using the LMS Network Management System (NMS) software.

The basic procedure for setting up the LMS3200 system, including the CAP to NAP link, is as follows:

- 1. Set up the CAP.
- 2. Set up the backhaul for the CAP to NAP link.
- 3. Set up the NAP.
- 4. Set up the NMS Workstation.
- 5. Configure SNMPc Server.
- 6. Initialize and configure the NMS software.
- 7. Verify the CAP and NAP link is operational.
- 8. Configure CCUs.
- 9. Configure and deploy EUMs in your network.

This chapter describes the procedures to set up the LMS3200 CAP to NAP components.

#### 2.1 Setting up the CAP Using the Default Configuration

The CAP is the first component that you should set up. It consists of the following factory configured components:

- Cabinet with power bar and fans
- Exide 5119 Uninterruptible Power Supply (UPS)
- Cisco Catalyst 1912 Switch
- CAP Channel Units (CCUs) complete with cables, bulkhead lightning arrestor, power cords, antennas, and cables

The CAP configuration can include 1 to 3 CCUs, depending on your requirements. Refer to *CAP Default Configuration (CAP #1)* on page 8 for the default configuration for the CAP components. Figure 6 shows CCU configuration.

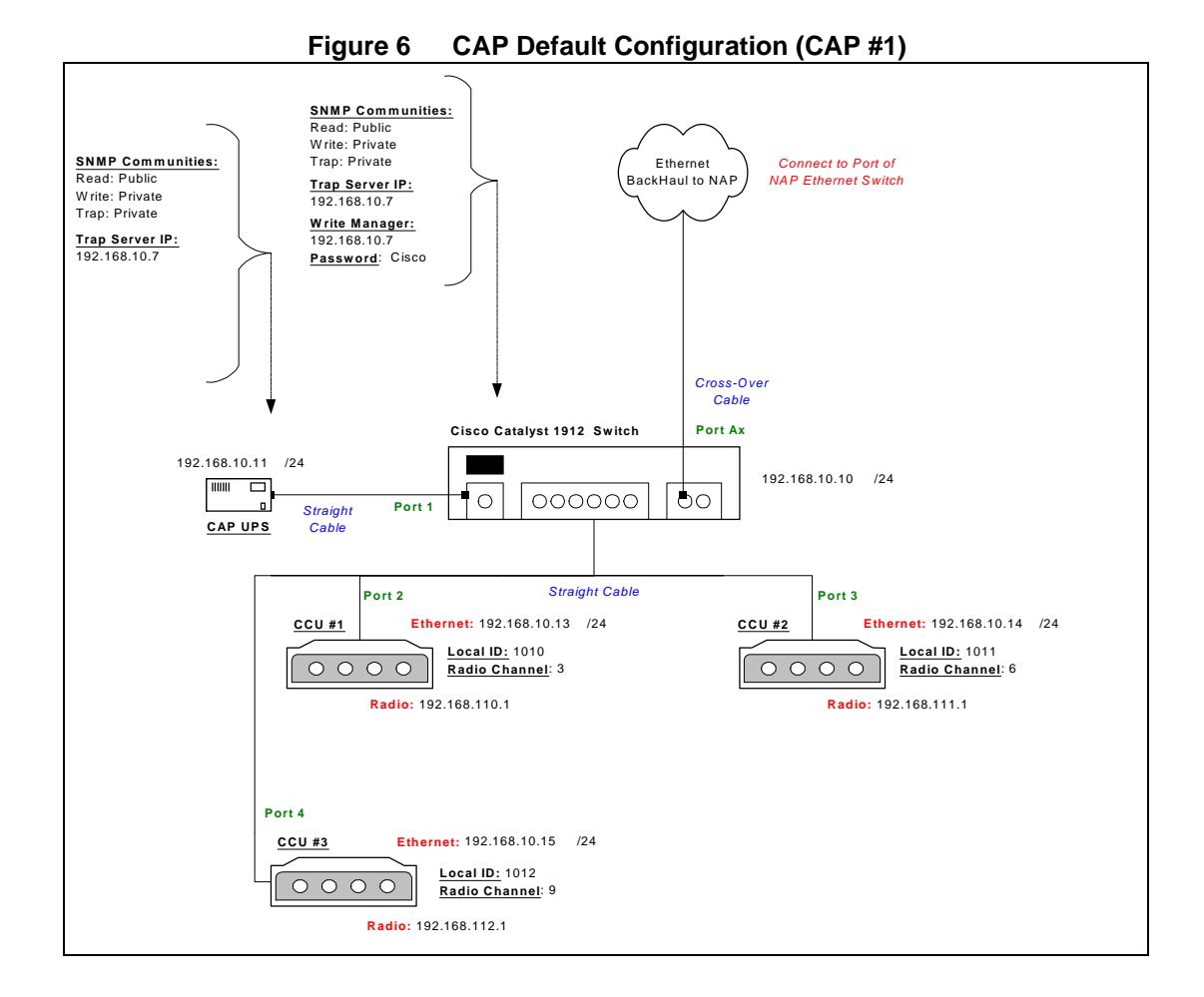

To set up the CAP with the default configuration, use the steps described below:

1. Ensure that your CAP site has been prepared to support the CAP requirements, including CCU antenna structures, power, grounding, and lightning protection.

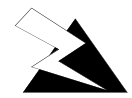

#### WARNING!

This system must be professionally installed. Antennas and associated transmission cable must be installed by qualified personnel. WaveRider assumes no liability for failure to adhere to this recommendation or to recognized general safety precautions.

- 2. Reconnect the Exide 5119 UPS battery. Refer to *Reconnecting the UPS Battery After Shipping* on page 9.
- 3. Plug the CAP UPS power cable into a 110 or 220 V AC power source using the provided cable.
- 4. Set up your backhaul equipment and connect to the CAP. Refer to *Setting up your Backhaul Equipment* on page 11 for more information.

After you have set up the CAP, the next step is to set up the NAP. Refer to Setting up the NAP Using the Default Configuration on page 12.

#### 2.1.1 Reconnecting the UPS Battery After Shipping

The Exide 5119 UPS is shipped with the battery bank disconnected and the rear breaker on the rear power distribution bar in the "OFF" position. Reconnect the battery and place the power switch to the "ON" position. Complete the following instructions before powering up the unit.

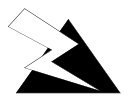

#### WARNING!

The UPS is capable of generating sufficient voltage to cause bodily harm. Use extreme caution when working with high voltage equipment.

#### To Reconnect the UPS Battery

- 1. Open or remove the front and rear doors on the cabinet.
- 2. Pull the front cover off the UPS to expose the battery connection.

Figure 7 Exide 5119 UPS with Battery Disconnected

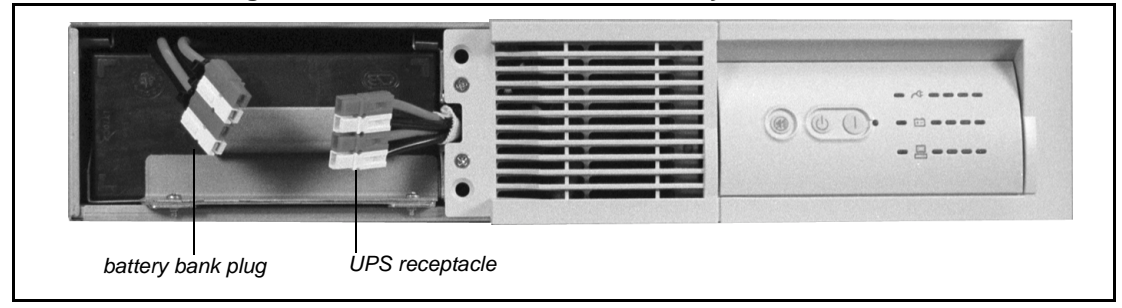

3. To reconnect the battery, plug the battery bank plug into the UPS receptacle.

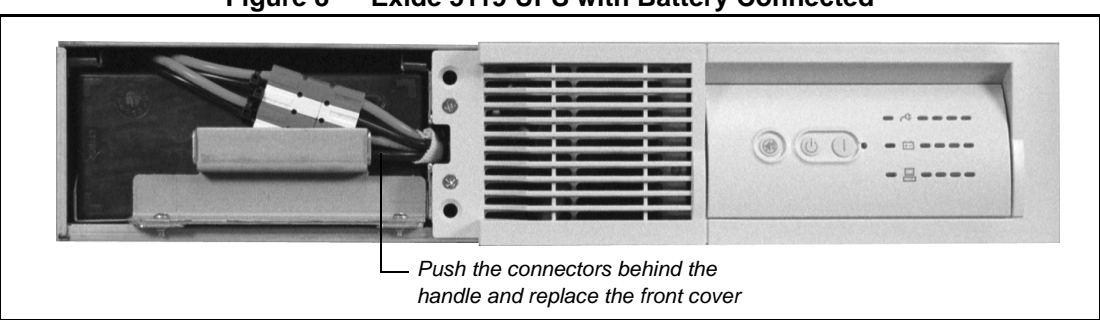

Figure 8 Exide 5119 UPS with Battery Connected

- 4. Align the front cover in position and snap it back in place.
- Place the breaker on the rear power distribution bar of the UPS in the "ON" position.
  The UPS battery is fully charged before shipping.
- 6. Plug the UPS into the power source to maintain the charge in the battery.

#### 2.1.2 Setting up your Backhaul Equipment

The type of backhaul equipment for your site depends on the following conditions:

- expected traffic load
- available backhaul infrastructure
- distance between the CAP and the NAP

The backhaul can be either a wired connection to the NAP or a connection through an external unit that provides a transparent connection at the Ethernet Layer 2 transport.

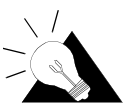

**TIP:** The WaveRider NCL line of wireless routers provides a cost-effective solution to establish a wireless backhaul solution.

CAP to NAP Backhaul on page 11 shows a simple backhaul configuration.

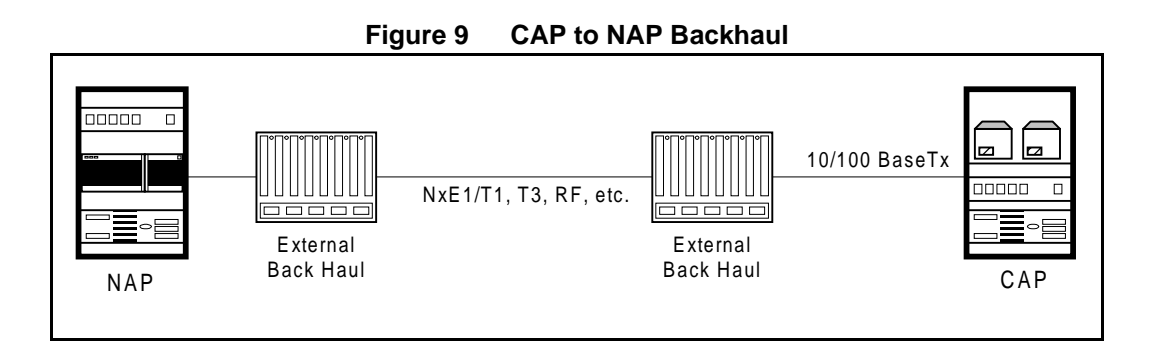

**NOTE:** Because the backhaul can be configured in many different ways, provisioning a backhaul interface for the LMS3200 requires application engineering. For information on WaveRider backhaul equipment, contact your **WaveRider Sales Representative**.

#### 2.2 Setting up the NAP Using the Default Configuration

After you have set up the CAP, the next step is to set up the NAP. The NAP consists of the following factory configured components:

- Cabinet complete with power bar and fans
- Cisco Catalyst 2924 Switch
- Cisco 2621 Router
- Exide 5119 Uninterruptible Power Supply (UPS)
- NMS Workstation complete with monitor, keyboard, mouse, internal backup tape unit, printer, and cables
- APC Back-UPS PRO 650 (NMS Workstation UPS)

The NAP components all use the default configuration shown in *NAP Configuration* on page 12.

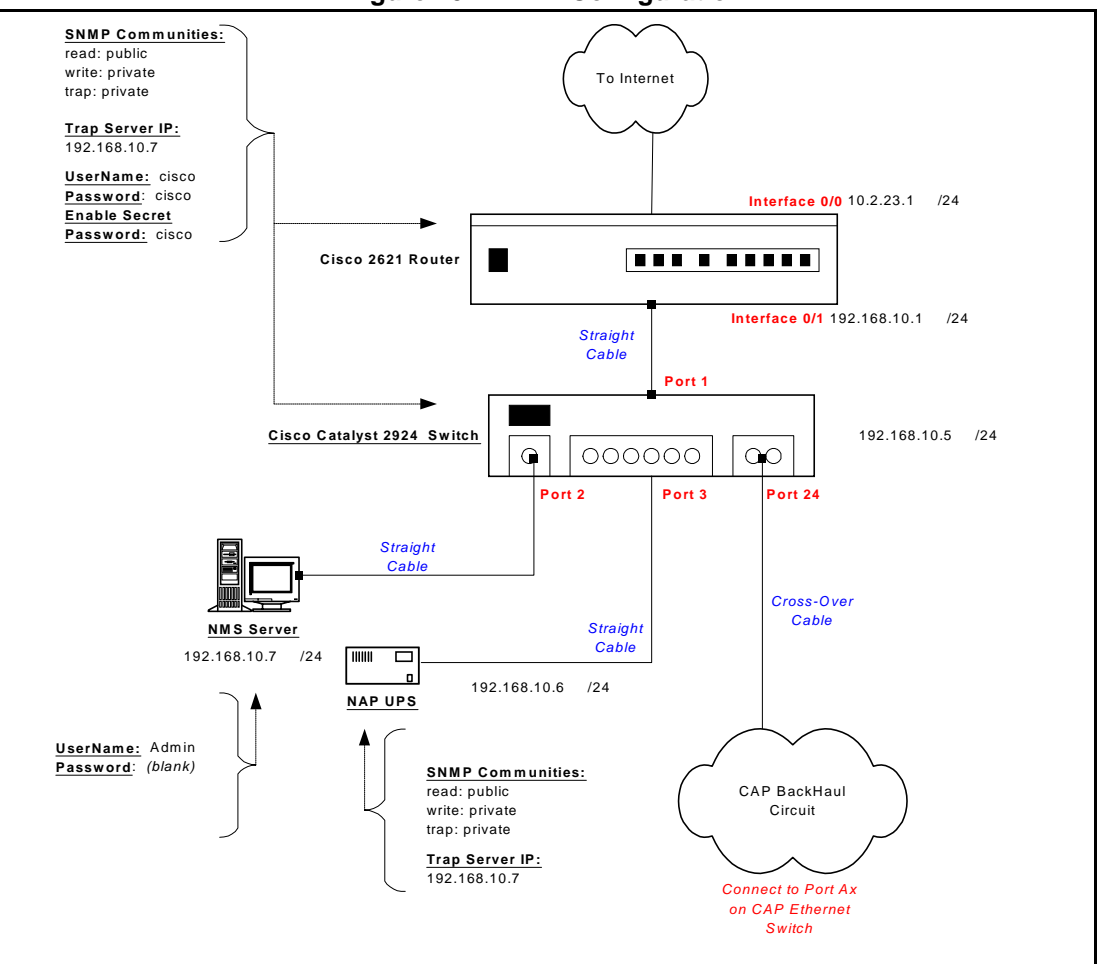

Figure 10 NAP Configuration

Use the following procedure to set up a NAP:

- 1. Ensure that your NAP site has been prepared to support the NAP requirements, including power, grounding, and lightning protection.
- 2. Reconnect the Exide 5119 UPS battery. Refer to *Reconnecting the UPS Battery After Shipping* on page 9.
- 3. Plug the NAP UPS power cable into a 110 or 220 V AC power source using the provided cable.
- 4. Connect the backhaul equipment to a free RJ-45 Ethernet port on the front panel of the NAP switch. Backhaul equipment must provide transparent Ethernet Layer 2 transport between the NAP and CAP. Refer to *Setting up your Backhaul Equipment* on page 11 for more information.
- 5. Power up the NAP.

- This page is intentionally left blank -